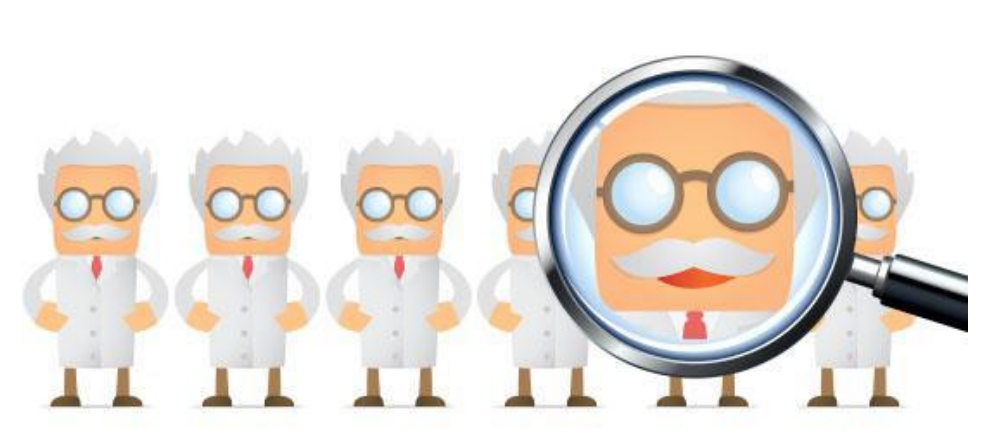

http://allenpress.com/frontmatter/issue/issue-22-2012/h-index-illustrated

Measuring Your Impact

# 연구성과 숫자로 표현하기

# 연구성과와 관련된 다양한 개념들 - SCI 급 학술지, Journal Impact Factor, h-index -

**UNIST LIBRARY** 

# Table of Contents

| <ul> <li>우수한 학술지에 발표하였는가?</li></ul>                                                                                                    |
|----------------------------------------------------------------------------------------------------|
| <ul> <li>연구 결과가 다른 연구에 얼마나 많은 영향을 미쳤는가?</li> <li>연구자 개인의 연구 영향력은 얼마나 되는가?</li> <li>SCI 학술지</li></ul>                                                                                                    |
| <ul> <li>연구자 개인의 연구 영향력은 얼마나 되는가?</li></ul>                                                                                                    |
| SCI급 학술지         • SCI 등재 여부 확인         • SCI 논문 여부 확인: Web of Science SCIE         학술지 영향력 지수         • 학술지 Impact Factor         · 학술지 Impact Factor 검색         • 학술지 상세 정보 확인: Impact Factor & Rank         · 논문 피인용 횟수         · 노문 피인용 횟수 확인 (SCI 기준)         · h-index         · h-index 산출 (SCI 기준)         · h-index 자동 산출: Researcher ID |
| <ul> <li>SCI 등재 여부 확인</li></ul>                                                                                                    |
| <ul> <li>SCI 논문 여부 확인: Web of Science SCIE</li> <li>학술지 영향력 지수</li> <li>Journal Impact Factor</li> <li>학술지 Impact Factor 검색</li> <li>학술지 상세 정보 확인: Impact Factor &amp; Rank</li> <li>논문 피인용 횟수</li> <li>피인용 횟수</li></ul>                                                                                                    |
| <ul> <li>학술지 영향력 지수</li> <li>Journal Impact Factor</li> <li>학술지 Impact Factor 검색</li> <li>학술지 상세 정보 확인: Impact Factor &amp; Rank</li> <li>논문 피인용 횟수</li> <li>피인용 횟수</li> <li>논문 피인용 횟수 확인 (SCI 기준)</li> <li>여구자의 연구 영향력</li> <li>h-index 산출 (SCI 기준)</li> <li>h-index 자동 산출: Researcher ID</li> </ul>                                             |
| <ul> <li>Journal Impact Factor</li> <li>학술지 Impact Factor 검색</li> <li>학술지 상세 정보 확인: Impact Factor &amp; Rank</li> <li>논문 피인용 횟수</li> <li>노문 피인용 횟수 확인 (SCI 기준)</li> <li>h-index</li> <li>h-index 산출 (SCI 기준)</li> <li>h-index 자동 산출: Researcher ID</li> </ul>                                                                                     |
| <ul> <li>학술지 Impact Factor 검색</li> <li>학술지 상세 정보 확인: Impact Factor &amp; Rank</li> <li>논문 피인용 횟수</li> <li>피인용 횟수</li> <li>논문 피인용 횟수 확인 (SCI 기준)</li> <li>연구자의 연구 영향력</li> <li>h-index</li> <li>h-index 산출 (SCI 기준)</li> <li>h-index 자동 산출: Researcher ID</li> </ul>                                                                               |
| <ul> <li>학술지 상세 정보 확인: Impact Factor &amp; Rank</li> <li>보문 피인용 횟수</li> <li>노문 피인용 횟수 확인 (SCI 기준)</li> <li>연구자의 연구 영향력</li> <li>h-index</li> <li>h-index 산출 (SCI 기준)</li> <li>h-index 자동 산출: Researcher ID</li> </ul>                                                                                                    |
| <ul> <li>►문 피인용 횟수</li> <li>■ 피인용 횟수 확인 (SCI 기준)</li> <li>● h-index</li> <li>■ h-index 산출 (SCI 기준)</li> <li>■ h-index 자동 산출: Researcher ID</li> </ul>                                                                                                    |
| <ul> <li>피인용 횟수</li> <li>논문 피인용 횟수 확인 (SCI 기준)</li> <li>여구자의 연구 영향력</li> <li>h-index</li> <li>h-index 산출 (SCI 기준)</li> <li>h-index 자동 산출: Researcher ID</li> </ul>                                                                                                    |
| <ul> <li>논문 피인용 횟수 확인 (SCI 기준)</li> <li>여구자의 연구 영향력</li> <li>h-index</li> <li>h-index 산출 (SCI 기준)</li> <li>h-index 자동 산출: Researcher ID</li> </ul>                                                                                                    |
| 연구자의 연구 영향력<br>■ h-index<br>■ h-index 산출 (SCI 기준)<br>■ h-index 자동 산출: Researcher ID                                                                                                    |
| <ul> <li>■ h-index</li> <li>■ h-index 산출 (SCI 기준)</li> <li>■ h-index 자동 산출: Researcher ID</li> </ul>                                                                                                    |
| ■ h-index 산출 (SCI 기준)                                                                                                    |
| ■ h-index 자동 산출: Researcher ID                                                                                                    |
|                                                                                                    |
| 연구성과 분석: SciVal                                                                                                    |
| SciVal (www.scival.com)                                                                                                    |
| ■ SciVal을 활용한 개인 연구성과 분석                                                                                                    |

# 연구성과 분석에 활용되는 주요 개념

대표적인 연구성과 중 하나인 학술지 논문(Journal Article)은 다음과 같은 방법을 주로 활용하여 분석합니다.

### ■ 우수한 학술지에 발표하였는가?

### • 우수 학술지

| 구분                                 | 대상                                                                            | 학술지 여부 확인                                                                                  |
|------------------------------------|-------------------------------------------------------------------------------|--------------------------------------------------------------------------------------------|
| SCI 등재 학술지<br>(SCI/E, SSCI, A&HCI) | 세계적인 인용색인DB 'Web of Science<br>Core Collection (SCIE, SSCI, A&HCI)'<br>수록 학술지 | Clarivate Analytics<br>Master Journals List<br>(http://ip-science.thomsonreuters.com/mjl/) |
| Scopus 등재 학술지                      | 세계적인 인용색인DB 'Scopus' 수록<br>학술지                                                | Scopus Source Titles<br>(https://www.scopus.com/sources)                                   |
| KCI 등재 학술지                         | 한국학술지인용색인DB 수록 학술지<br>(구, 학진등재 학술지)                                           | 한국학술지인용색인 (KCI)<br>(https://www.kci.go.kr/)                                                |

### • 얼마나 우수한 학술지에 논문을 발표하였는가? (학술지 영향력 지수)

✓ 학술지 영향력 지수: 학술지에 수록된 논문이 얼마나 다른 논문에 인용되었는가?

✓ 인용색인 데이터베이스를 바탕으로 학술지 수록 논문 수와 피인용 횟수 등을 바탕으로 산출

| 학술지<br>영향력 지수            | 산출 방법                                         | 산출 DB               | 학술지 영향력 지수<br>확인                                                 |
|--------------------------|-----------------------------------------------|---------------------|------------------------------------------------------------------|
| Journal<br>Impact Factor | 학술지에 최근 2년간 발표된 논문의 평균<br>피인용 횟수              | SCIE/SSCI           | Journal Citation                                                 |
| Eigenfactor<br>Score     | 학술지에 5년간 발표된 논문의 영향력 수치<br>(자기인용 제외, 가중치 부여)  | (Web of<br>Science) | (https://jcr.incites.thomsonreu<br>ters.com/)                    |
| CiteScore                | 학술지에 3년간 발표된 논문의 평균 피인용<br>횟수                 |                     | Scopus<br>(www.scopus.com)                                       |
| SJR                      | 학술지에 3년간 발표된 논문의 영향력 수치<br>(피인용의 중요도에 가중치 부여) | Scopus              | Scimago Journal &<br>Country Rank<br>(http://www.scimagojr.com/) |

## ■ 연구 결과가 다른 연구에 얼마나 많은 영향을 미쳤는가?

#### • 논문의 영향력을 어떻게 측정하는가? (피인용 횟수)

- ✓ 피인용 횟수: 논문 등 저작물이 다른 저작물에 인용된 횟수 (Times Cited)
- ✓ 인용색인 데이터베이스를 바탕으로 피인용 횟수 산출 가능

| 피인용 횟수를 확인할 수 있는<br>데이터베이스   | 피인용 횟수 산출 범위                       |
|------------------------------|------------------------------------|
| Web of Science               | 기하기스비아 야 9.770조 하스피 스르 노모이 이용 교계   |
| (www.webofknowledge.com/wos) | 파악기물군아 약 6,770층 억물지 구복 논군의 인용 관계   |
| Scopus                       | 저 주제비아 야 21 000조 하스피크 스르 노모이 이용 과게 |
| (www.scopus.com)             | 신 구제군아 약 21,000중 약물자료 구속 논문의 인용 관계 |
| Google Scholar               | Casala Sabalar 소리 하스피크이 이유 과계      |
| (scholar.google.com)         | Google Scholar 구독 약물자료의 인용 관계      |

### ■ 연구자 개인의 연구 영향력은 얼마나 되는가?

- 연구자의 연구 영향력을 수치로 나타내면? (h-index)
  - ✓ h-index: 논문별 피인용 횟수를 바탕으로 산출하는 연구자 개인의 연구 영향력
     연구자의 h-index 지수는 '연구자가 발표한 h편의 논문은 최소 h번의 인용을 받음'을 뜻함
  - ✓ h-index 산출: 논문을 피인용 횟수를 기준으로 내림차순 정렬, 논문의 순위와 피인용 횟수가 만나는 지점의 수치가 h-index. (논문의 순위 ≤ 피인용 횟수)
  - ✓ h-index를 확인 및 산출할 수 있는 웹사이트

| 웹사이트 및 인용색인DB                                  | 개요                                                                                                    |
|------------------------------------------------|----------------------------------------------------------------------------------------------------|
| Web of Science                                 | SCI급 학술지 수록 논문의 피인용 횟수 산출                                                                             |
| (www.webofknowledge.com/wos)                   | 논문 검색 결과를 바탕으로 Citation Report 작성 가능                                                                  |
| <b>Researcher ID</b><br>(www.researcherid.com) | 연구자 식별자 서비스<br>등록 논문 중 SCI급 논문의 피인용 횟수를 바탕으로 h-index<br>자동 산출 (Web of Science 기반)                     |
| <b>Scopus</b><br>(www.scopus.com)              | Scopus 수록 문헌의 저자에게 자동으로 부여되는 저자<br>식별자 'Author ID'에 분류된 논문의 피인용 횟수를 바탕으로<br>h-index 자동 산출 (Scopus 기반) |
| Google Scholar Profile                         | Google Scholar의 연구자 Profile 서비스                                                                       |
| (scholar.google.com)                           | 연구자 등록 논문의 h-index를 산출 (Google Scholar 기반)                                                            |

# SCI급 학술지

세계 각 종 학회(society) 및 학술 출판사(publisher)에서 발행하는 학술지(Journal)에 수록된 논문(Article)을 통합적으로 검색 할 수 있도록 만들어진 학술 데이터베이스 (Science Citation Index: SCI)

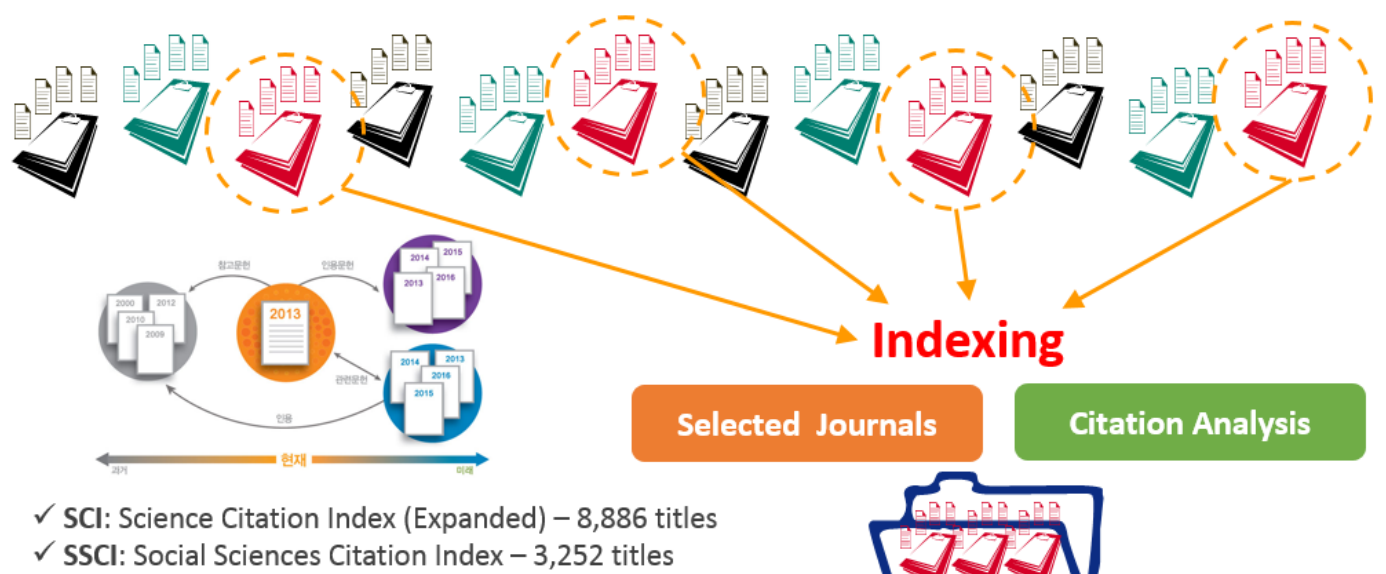

✓ A&HCI: Arts & Humanities Citation Index – 1,783 titles

### ■ SCI 등재 여부 확인

- ✓ Clarivate Analytics Master Journals List: http://ip-science.thomsonreuters.com/mjl/
- ✓ Library Website > RESEARCH SUPPORTS > Top Journals List > Useful Websites > SCIE/SSCI/AHCI

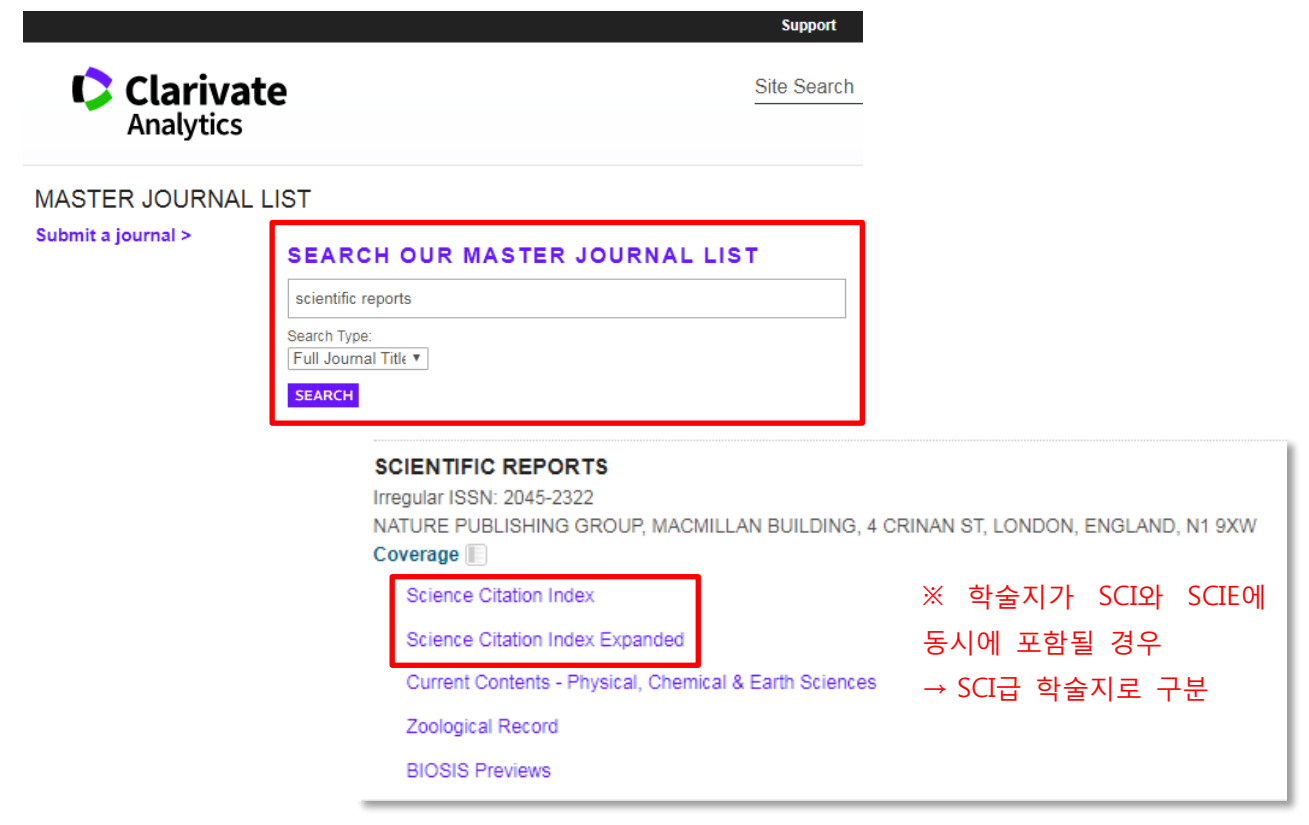

### ■ SCI 논문 여부 확인: Web of Science SCIE

#### ✓ Web of Science Core Collection: www.webofknowledge.com/wos

Library > RESEARCH SUPPORTS > Top Journals List > Useful Websites > Web of Science (SCIE)

Library > SEARCH & BROWSE > Databases > Web of Science

#### ※ 논문 발표 후 데이터베이스에 색인되기까지 약 4주의 시간 소요

| Web of Science InCites Journal Citation Rep                                   | erts Essential Science Indicators     | EndNote                |               | Sign In 🔻 Help             | English 🔻                  |
|-------------------------------------------------------------------------------|---------------------------------------|------------------------|---------------|----------------------------|----------------------------|
| Web of Science                                                                |                                       |                        |               | ¢                          | Clarivate<br>Analytics     |
| Search                                                                        |                                       |                        | My Tools - Se | arch History               | Marked List                |
| Select a Web of Sci<br>database                                               | ence Core Collection                  | ▼ Learn<br>More        | lil Ch        | eck out the new ci         | itation report.            |
| Basic Search Cited Reference Search                                           | h Advanced Search                     | + More                 |               |                            |                            |
| Example: oil spill* mediterranean<br>+ Add Another f                          | Topic                                 | ×                      | Search        | Click here j<br>improve yo | for tips to<br>our search. |
| TIME SPAN                                                                     | 논문                                    | 명, 저자명, DOI 등<br>논문 검색 | 으로            |                            |                            |
| <ul> <li>From 1945 • to 2017 •</li> <li>MORE SETTINGS</li> </ul>              |                                       |                        |               |                            |                            |
| Web of Science Core Collection: Citati<br>Science Citation Index Expanded (SC | on Indexes<br>I-EXPANDED)1945-present |                        |               |                            |                            |

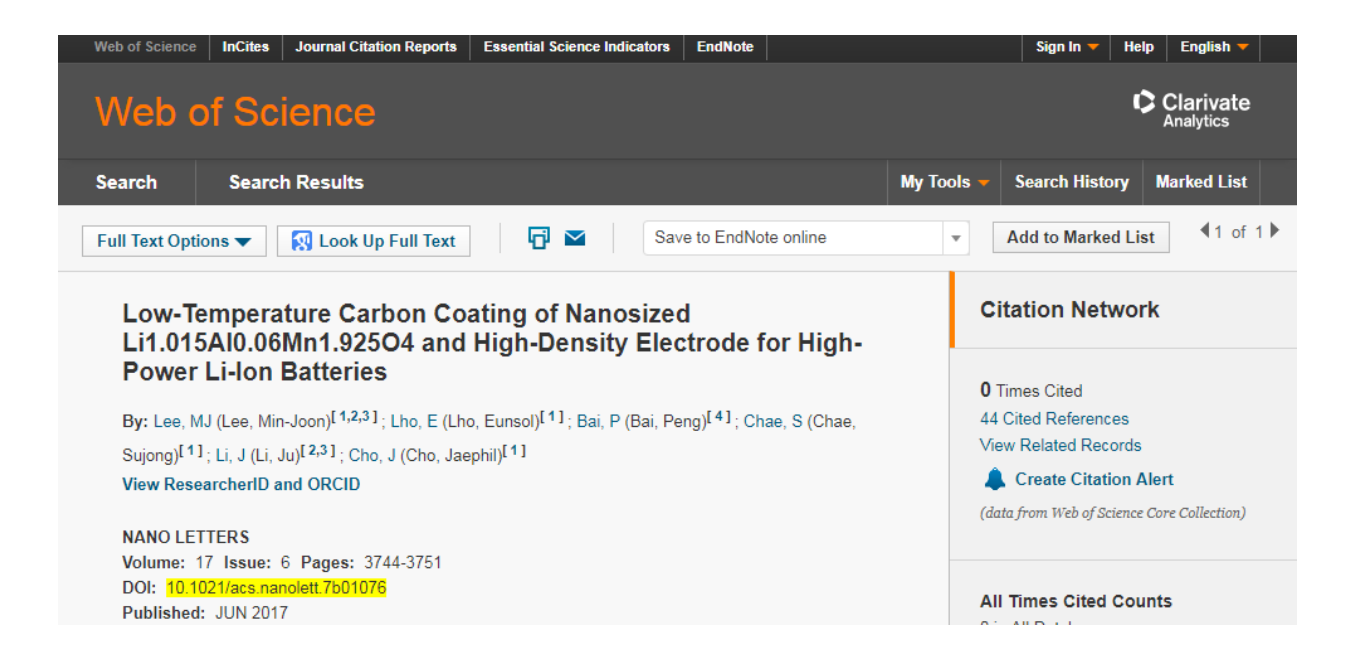

# 학술지 영향력 지수

### Journal Impact Factor

- ✓ Impact Factor: 과거 2년간 학술지에 수록된 논문의 평균 피인용 횟수
- ✓ Web of Science Core Collection에 수록된 논문의 정보와 피인용 횟수를 바탕 산출 (매년 갱신)
- ✓ 과거 2년 동안 학술지에 발표된 논문들이 다른 연구에 얼마만큼의 영향을 미쳤는지 나타나는 지수
- ✓ Impact Factor를 바탕으로 카테고리별 학술지의 순위를 산출 → 학술지 상위 비율에 활용

(예) Nature Communications 학술지의 2016 Impact Factor: 12.124

| Cites in 2016 | to items published in: 20<br>20<br>Su | 15 =<br>14 =<br>im: | =34265 N<br>=38491<br>72756 | lumber of items published ir | 2015<br>2014<br>Sum: | =3202<br>=2799<br>6001 |
|---------------|---------------------------------------|---------------------|-----------------------------|------------------------------|----------------------|------------------------|
| Calculation-  | Cites to recent items                 |                     | 72756                       | - 10 104                     |                      |                        |
| Calculation=  | Number of recent items                |                     | 6001                        | - 12.124                     |                      |                        |

### ■ 학술지 Impact Factor 검색

✓ Journal Citation Reports: http://jcr.incites.thomsonreuters.com

Library > RESEARCH SUPPORTS > Top Journals List > Useful Websites > Journal Citation Reports Library > SEARCH & BROWSE > Databases > Journal Citation Reports (JCR)

- ✔ 학술지 검색 방법
  - ① 'Go to Journal Profile' 메뉴에 학술지명 입력 → 목록 내 학술지명 선택
  - ② 'Select Categories'에서 원하는 카테고리 선택 → JCR Year/Edition 등 선택 → Submit

| InCites <sup>™</sup> Journa               | ıl Cita  | ation | Repor      | rts <sup>®</sup>          |                   |              | (                             |                   | EUTERS      |
|-------------------------------------------|----------|-------|------------|---------------------------|-------------------|--------------|-------------------------------|-------------------|-------------|
| Go to Journal Profile                     |          | Journ | als By Ran | k Cate                    | gories By Rank    |              |                               |                   |             |
| nature communications                     | <u>م</u> | Jour  | 개별 종       | 학술지 검                     | 색                 |              |                               | Show Visu         | alization + |
| Compare Journals                          |          | Comp  | are Select | ed Journals               | Add Journals      | to New or Ex | isting List                   | Customize         | Indicators  |
| Manu Title Observer                       | •        |       |            | Full Jou                  | rnal Title        | Total Cites  | Journal<br>Impact<br>Factor 🔻 | Eigenfactor Score |             |
| View Title Changes                        | U        |       | 1          | CA-A CANCER               | JOURNAL FOR       | 24 539       | 187 040                       | 0.06459           | *           |
| Select Journals                           | •        |       |            | CLINICIANS                |                   | _ ,,         |                               |                   |             |
| Select Categories                         | •        |       | 2          | NEW ENGLAND               | ) JOURNAL OF      | 315,143      | 72.406                        | 0.70077           |             |
|                                           | *        |       | 3          | NATURE REVIE<br>DISCOVERY | WS DRUG           | 28,750       | 57.000                        | 0.06082           |             |
| ECONOMICS & POLICY                        |          |       | 1          |                           | VIEWS             | 159,155      | 47.928                        | 0.24660           |             |
| AGRICULTURAL<br>ENGINEERING               |          |       | 카터         | <b> 고리별</b>               |                   | 214,732      | 47.831                        | 0.40493           |             |
| AGRICULTURE,<br>DAIRY & ANIMAL<br>SCIENCE |          |       | 학술         | 지 검색                      | VS<br>ELL BIOLOGY | 40,565       | 46.602                        | 0.09576           |             |
| AGRICULTURE,                              |          |       |            |                           |                   |              |                               |                   |             |

### ■ 학술지 상세 정보 확인: Impact Factor & Rank

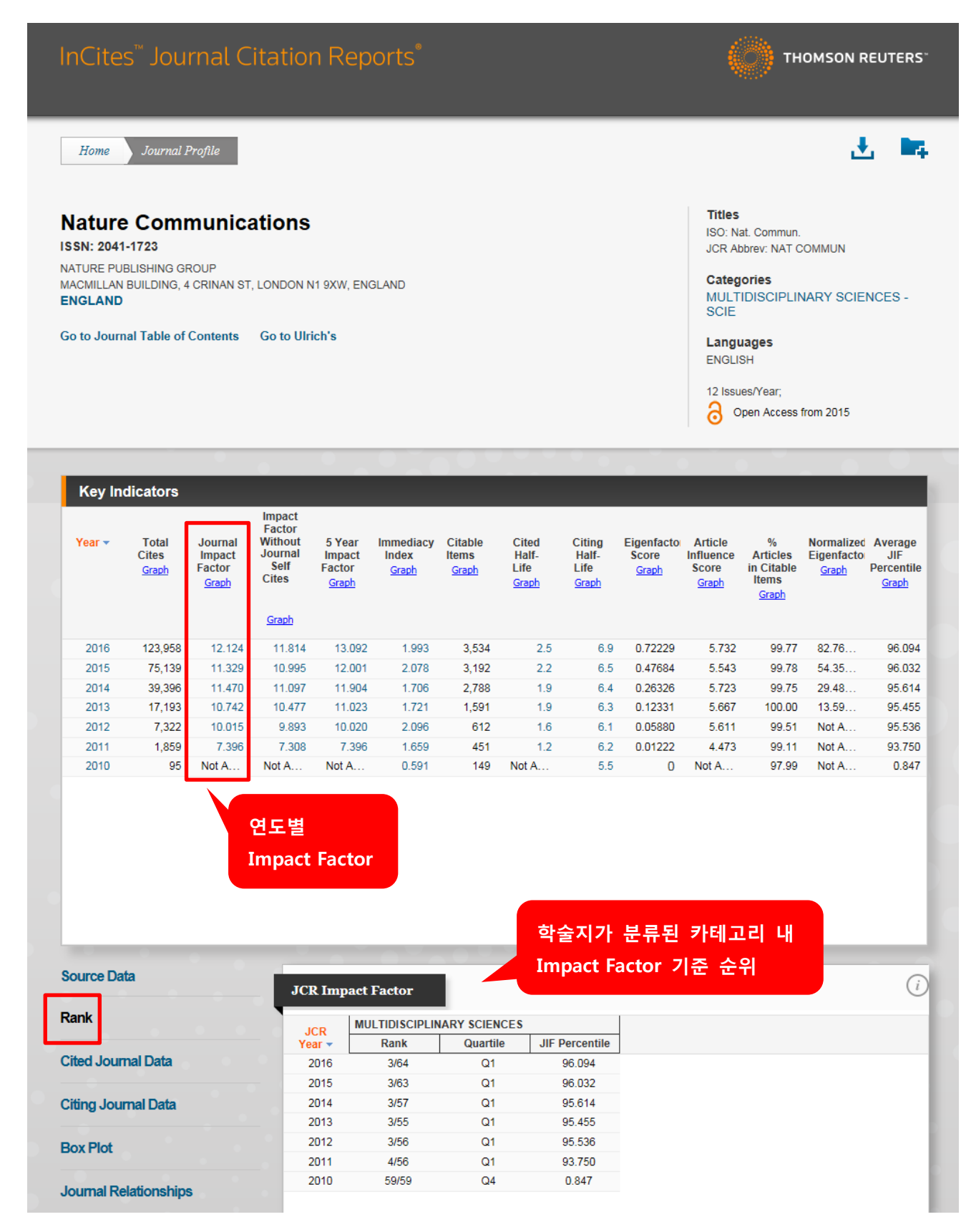

※ Nature Communication 학술지의 2016 Impact Factor 기준 상위 비율은?
 Multidisciplinary Science 카테고리 내 순위: 3/64 → 4.68%

# 논문 피인용 횟수

### ■ 피인용 횟수

- ✓ 인용 색인데이터베이스 내 논문들의 참고문헌 관계를 분석하여 산출된 지수
- ✓ 논문 A가 다른 논문에 인용된 횟수 (Times Cited)
- ✓ 피인용 횟수는 시간이 흐름에 따라 증가하므로, 확인 시점에 따라 수치가 달라짐

### ■ 논문 피인용 횟수 확인 (SCI 기준)

✓ Web of Science Core Collection: www.webofknowledge.com/wos

Library > RESEARCH SUPPORTS > Top Journals List > Useful Websites > **Web of Science (SCIE)** Library > SEARCH & BROWSE > Databases > **Web of Science** 

✓ 논문 검색 결과 → 'Times Cited' 수치

| Web of Science InCites Journal Citation                    | Reports Essential Science Indicators EndNote                                                                            | Sign In 🔻 Help English 🔻                                                                                       |   |
|------------------------------------------------------------|----------------------------------------------------------------------------------------------------|----------------------------------------------------------------------------------------------------|---|
| Web of Science                                             |                                                                                                    | Clarivate<br>Analytics                                                                                         |   |
| Search                                                     |                                                                                                    | My Tools 👻 Search History Marked List                                                                          |   |
| <b>Results: 1</b><br>(from Web of Science Core Collection) | Sort by: Publication Date - newest to oldest                                                                            | ✓ Page 1 of 1 ▶                                                                                                | ŀ |
| You searched for: DOI: (10.1002/a<br>nie.201201568)More    | 🔲 Select Page 🔂 🗹 Sa                                                                                                    | ave to EndNote online   Add to Marked List  III Create Citation Report                                         |   |
|                                                            |                                                                                                    | 🗮 Analyze Results                                                                                              |   |
| Refine Results                                             | <ul> <li>A Highly Cross-Linked Poly<br/>Performance Silicon Negati<br/>Batteries</li> </ul>                             | ymeric Binder for High-<br>tive Electrodes in Lithium Ion<br>(from Web of Science Core<br>Collection)          |   |
| Search within results for                                  | By: Koo, Bonjae; Kim, Hyunjung<br>ANGEWANDTE CHEMIE-INT<br>Volume: 51 Issue: 35 Pages:<br>Finit@unist<br>Full Text from | g; Cho, Younghyun; et al.<br>ITERNATIONAL EDITION<br>s: 8762-8767 Published: 2012 Usage Count ∽<br>n Publisher |   |

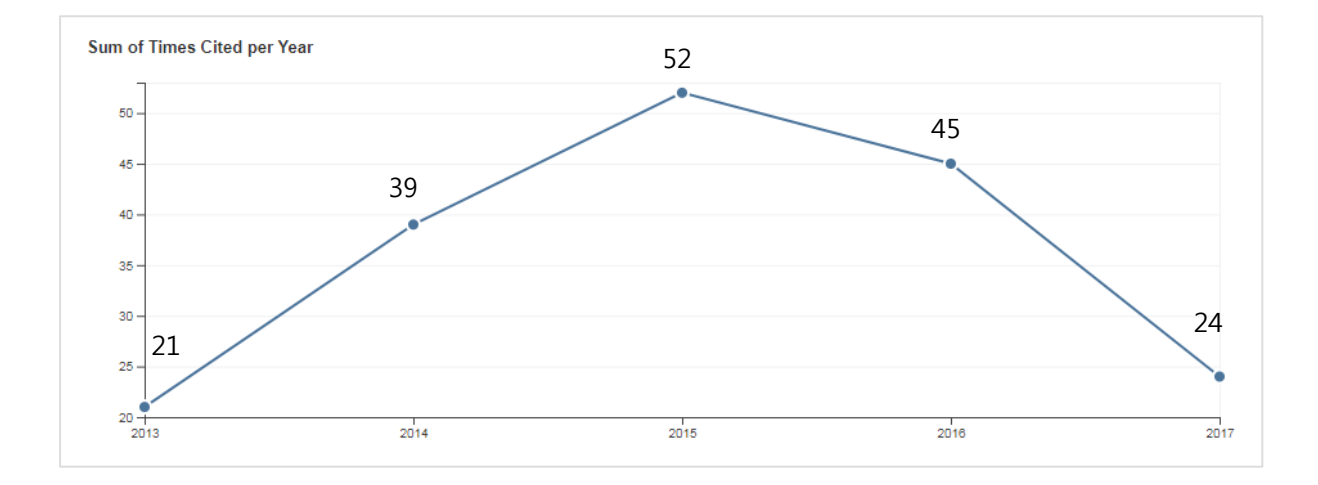

# 연구자의 연구 영향력

### h-index

- ✓ Jorge E. Hirsh가 2005년에 발표한 연구자 개개인의 연구 생산성과 영향력을 나타내는 지수
- ✓ 연구자의 h-index는 그 연구자가 발표한 h 건수의 논문은 최소 h 번의 인용을 받음을 뜻함
- ✓ h-index 구하는 방법: 논문을 피인용 횟수 내림차순으로 정렬하여 구함

| 논문 번호  | 1  | 2  | 3  | 4 | 5 | 6 | 7 | 8 |
|--------|----|----|----|---|---|---|---|---|
| 피인용 횟수 | 15 | 12 | 12 | 8 | 7 | 6 | 5 | 4 |

### ■ h-index 산출 (SCI 기준)

✓ Web of Science Core Collection: www.webofknowledge.com/wos

Library > RESEARCH SUPPORTS > Top Journals List > Useful Websites > Web of Science (SCIE)

Library > SEARCH & BROWSE > Databases > Web of Science

✓ 논문명, 저자명 등으로 논문 검색 → Create Citation Report

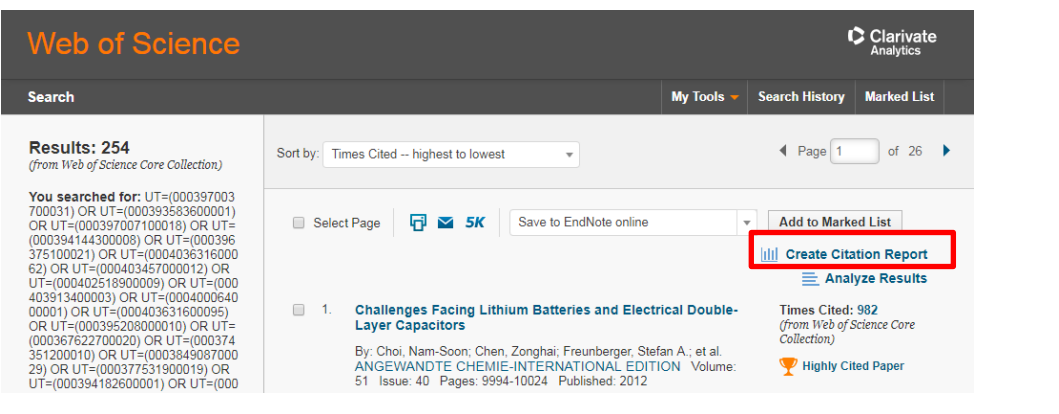

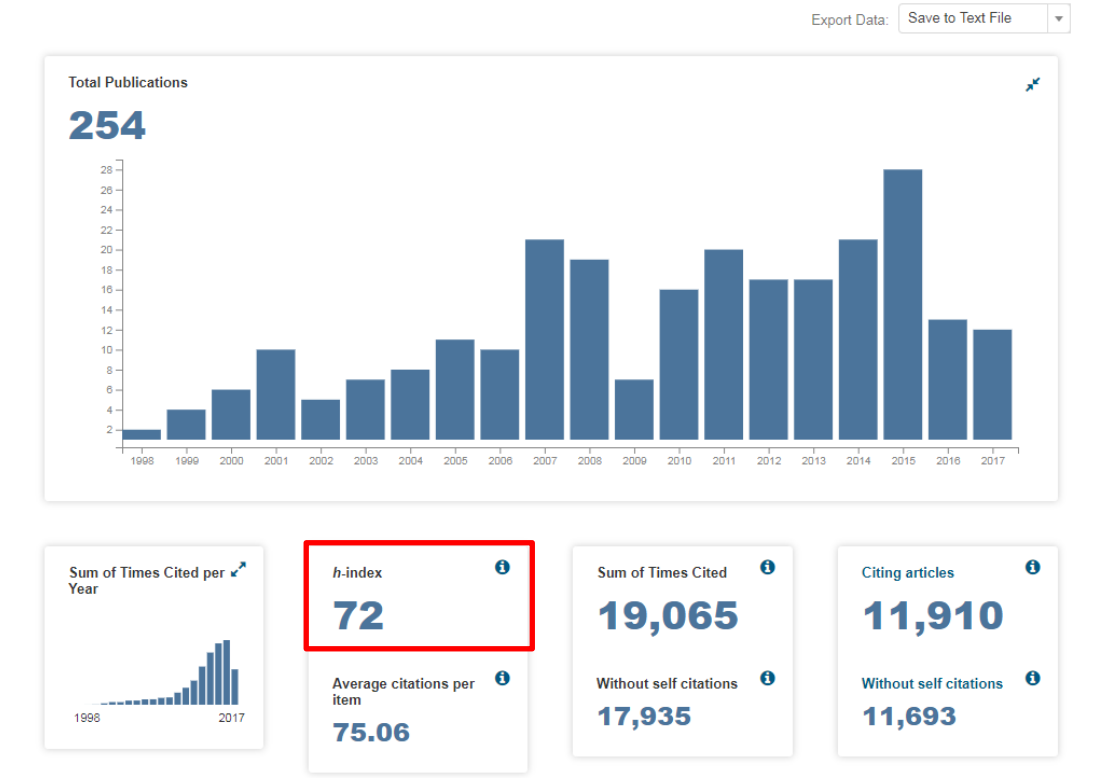

# ■ h-index 자동 산출: Researcher ID

#### ✓ Researcher ID: www.researcherid.com

Library > RESEARCH SUPPORTS > Top Journals List> Useful Websites > Researcher ID

✔ Clarivate Analytics에서 제공하는 연구자 식별 서비스

연구자별 Researcher ID에 등록된 논문을 바탕으로 h-index 자동 산출 (Web of Science 기반)

✓ 예시: 에너지 및 화학공학부 조재필 교수님 (http://www.researcherid.com/rid/E-4265-2010)

| ne Login Se                                                                                                    | arch Interactive Map EndNot                                                                                               | 'e>                                                                                                    |
|----------------------------------------------------------------------------------------------------|----------------------------------------------------------------------------------------------------|----------------------------------------------------------------------------------------------------|
|                                                                                                    |                                                                                                    |                                                                                                    |
|                                                                                                    |                                                                                                    |                                                                                                    |
| Cho, Jaephil Get /                                                                                                    | Badge ResearcherID Labs                                                                                                   |                                                                                                    |
| ResearcherID: E-4265-201                                                                                                    | 0                                                                                                    | My Institutions (more details)                                                                                                    |
| URL: http://www.                                                                                                    | esearcherid.com/rid/E-4265-2010                                                                                           | Primary Institution: Ulsan National Institute of Science                                                                                                    |
| Subject: Chemistry;<br>Materials S                                                                                                    | Electrochemistry; Energy & Fuels; Engineering;                                                                            | Sub-org/Dept:                                                                                                    |
| Keywords: lithium batt<br>lithium; cata<br>nanostructi                                                                                                    | ery; cathode; anode; nano; coating; spinel; sn;<br>ilysis and catalytic materials; si based<br>re                         | Role: Faculty                                                                                                    |
| My URLs: http://jpcho.com                                                                                                    |                                                                                                    |                                                                                                    |
|                                                                                                    |                                                                                                    |                                                                                                    |
|                                                                                                    |                                                                                                    |                                                                                                    |
| My Publications                                                                                                    | My Publications: Citation Metrics                                                                                         |                                                                                                    |
| -                                                                                                    | ,                                                                                                    |                                                                                                    |
| My Publications (252)                                                                                                    | This graph shows the number of times the a                                                                                | rticles on the publication list have been cited in each of the last 20 years.                                                                                                    |
| My Publications (252)<br>View Publications                                                                                                    | This graph shows the number of times the a<br>Note: Only articles from Web of Science Con<br>these data                   | rticles on the publication list have been cited in each of the last 20 years.<br>re Collection with citation data are included in the calculations. More information about                                                                                                    |
| My Publications (252)<br>View Publications<br>Citation Metrics ►                                                                                                   | This graph shows the number of times the a<br>Note: Only articles from Web of Science Cou<br>these data.                  | rticles on the publication list have been cited in each of the last 20 years.<br>re Collection with citation data are included in the calculations. More information about                                                                                                    |
| My Publications (252)<br>View Publications<br>Citation Metrics ►<br>ResearcherID labs                                                                              | This graph shows the number of times the a Note: Only articles from Web of Science Conthese data.                         | rticles on the publication list have been cited in each of the last 20 years.<br>re Collection with citation data are included in the calculations. More information about                                                                                                    |
| Vy Publications (252)<br>View Publications<br>Citation Metrics ►<br>ResearcherID labs<br>Create A Badge<br>Collaboration Network                                   | This graph shows the number of times the a<br>Note: Only articles from Web of Science Cou<br>these data.<br>Citation Dist | riticles on the publication list have been cited in each of the last 20 years.<br>re Collection with citation data are included in the calculations. More information about<br>ribution by year<br>Total Articles in<br>Publication List: 252                                                                                                    |
| My Publications (252)<br>View Publications<br>Citation Metrics ►<br>ResearcherID labs<br>Create A Badge<br>Collaboration Network<br>Citing Articles Network        | This graph shows the number of times the a Note: Only articles from Web of Science Contraction Dist                       | ritcles on the publication list have been cited in each of the last 20 years.<br>re Collection with citation data are included in the calculations. More information about<br>ribution by year<br>Total Articles in<br>Publication List: 252<br>Articles With                                                                                                    |
| W Publications (252)<br>View Publications<br>Citation Metrics ►<br>ResearcherID labs<br>Create A Badge<br>Collaboration Network<br>Citing Articles Network         | This graph shows the number of times the a Note: Only articles from Web of Science Contraction Dist                       | ritcles on the publication list have been cited in each of the last 20 years.<br>re Collection with citation data are included in the calculations. More information about<br>ribution by year<br>Total Articles in<br>Publication List: 252<br>Articles With<br>Citation Data: 246                                                                                                    |
| My Publications (252)<br>View Publications<br>Citation Metrics ►<br>ResearcherID labs<br>Create A Badge<br>Collaboration Network<br>Citing Articles Network        | This graph shows the number of times the a Note: Only articles from Web of Science Contrese data.                         | ritcles on the publication list have been cited in each of the last 20 years.<br>re Collection with citation data are included in the calculations. More information about<br>ribution by year<br>Total Articles in<br>Publication List: 252<br>Articles With<br>Citation Data: 246<br>Sum of the<br>Times Cited: 19316                                                                                                   |
| W Publications (252)<br>View Publications<br>Citation Metrics ►<br>ResearcherID labs<br>Create A Badge<br>Collaboration Network<br>Citing Articles Network         | This graph shows the number of times the a Note: Only articles from Web of Science Contrese data.                         | ribution by year Total Articles in Publication List: 252 Articles With Citation Data: 246 Sum of the Times Citations                                                                                                    |
| Ay Publications (252)<br><i>View</i> Publications<br>Citation Metrics ►<br>ResearcherID labs<br>Create A Badge<br>Collaboration Network<br>Citing Articles Network | This graph shows the number of times the a Note: Only articles from Web of Science Contrese data.                         | riticles on the publication list have been cited in each of the last 20 years.<br>re Collection with citation data are included in the calculations. More information about<br>ribution by year<br>Total Articles in<br>Publication List: 252<br>Articles With<br>Citation Data: 246<br>Sum of the<br>Times Cited: 19316<br>Average Citations<br>per Article: 78.52                                                       |
| Vy Publications (252)<br><i>View Publications</i><br>Citation Metrics ►<br>ResearcherID labs<br>Create A Badge<br>Collaboration Network<br>Citing Articles Network | This graph shows the number of times the a Note: Only articles from Web of Science Contrese data.                         | riticles on the publication list have been cited in each of the last 20 years.<br>re Collection with citation data are included in the calculations. More information about<br>ribution by year<br>Total Articles in<br>Publication List: 252<br>Articles With<br>Citation Data: 246<br>Sum of the<br>Times Cited: 19316<br>Average Citations<br>per Article: 78.52<br>h-index: 72                                        |
| Vy Publications (252)<br>View Publications<br>Citation Metrics ►<br>ResearcherID labs<br>Create A Badge<br>Collaboration Network<br>Citing Articles Network        | This graph shows the number of times the a Note: Only articles from Web of Science Contress data.                         | ricles on the publication list have been cited in each of the last 20 years.<br>re Collection with citation data are included in the calculations. More information about<br>ribution by year<br>Total Articles in<br>Publication List: 252<br>Articles With<br>Citation Data: 246<br>Sum of the<br>Times Cited: 19316<br>Average Citations<br>per Article: 78.52<br>h-index: 72<br>Last Updated: 07/22/2017 07:07<br>GMT |

# 연구성과 분석: SciVal

### SciVal (www.scival.com)

### • 개요

- ✓ 인용색인 데이터베이스 'Scopus'를 기반의 연구성과 분석 솔루션
- ✓ 220개 국가, 7,500여 연구기관의 연구 성과를 손쉽게 비교 분석 가능
- ✓ 저자/연구자 식별자 (Scopus Author ID, ORCID 등) 및 주제 키워드 등을 활용하여 분석 가능
- ✓ 분석 가능한 모듈

| 모듈            | 분석 대상                               |
|---------------|-------------------------------------|
| Overview      | 220개 국가, 7,500여 기관의 연구성과 분석         |
|               | 문헌 수 및 연구 분야, 피인용, 협력 연구, 고유 연구역량 등 |
| Benchmarking  | 국가/기관/연구자 간 연구성과 비교                 |
| Collaboration | 기관 및 국가 기준 주요 연구 협력 현황              |
| Trends        | 문헌 그룹/주제 분야의 연구성과 동향, 주요 연구 키워드     |

#### ● SciVal 접속 및 계정 생성

✓ SciVal: www.scival.com (캠퍼스 내에서만 접속 가능)
 Library > RESEARCH SUPPORTS > Top Journals List > Useful Websites > SciVal
 Library > SEARCH & BROWSE > Databases > SciVal

SciVal

| Login                                                                                                    |                                                                                                    |                                                                                                    |                                                                                                    |  |
|----------------------------------------------------------------------------------------------------|----------------------------------------------------------------------------------------------------|----------------------------------------------------------------------------------------------------|----------------------------------------------------------------------------------------------------|--|
| SciVal is a ready-to-use solution with unparal<br>world of research and devise an optimal plan                                                           | leled power and flexibility, which enables you t<br>to drive and analyze your performance.                                                               | o navigate the                                                                                            |                                                                                                    |  |
| (*=required fields)                                                                                                    |                                                                                                    |                                                                                                    |                                                                                                    |  |
| Login using your Elsevier cree<br>Username:<br>Password:<br>Remember me<br>Login Cancel<br>Forgotten your username                                       | edentials If not, Register Now                                                                                                    |                                                                                                    |                                                                                                    |  |
| New to SciVal? Find out what the new generation of SciVal can do for you.                                                                                |                                                                                                    |                                                                                                    |                                                                                                    |  |
| Configure, visualize and export information according to your personal needs through SciVai's integrated modular platform:                               |                                                                                                    |                                                                                                    |                                                                                                    |  |
| S                                                                                                    | $\succ$                                                                                                    |                                                                                                    |                                                                                                    |  |
| Overview<br>Get a high-level overview of the research<br>performance of your Institution, other<br>Institutions, Countries and Groups of<br>Researchers. | Benchmarking<br>Compare and benchmark your<br>Institution to other Institutions,<br>Researchers and Groups of Researchers<br>using a variety of metrics. | Collaboration<br>Explore the collaboration network of<br>both your Institution and other<br>Institutions. | Trends<br>Get the current scientific trends to<br>determine a new research strategy, find<br>collaboration opportunities and rising<br>stars. |  |

- ✓ 계정 생성: SciVal > Register Now
  - ※ 기존 Scopus, ScienceDirect, Mendeley 계정이 있을 경우 통합 사용 가능
     ※ 신규 등록 시 e-Mail 주소는 UNIST e-Mail 입력(기관 사용자 인증, e-Mail 주소가 계정임)

# ■ SciVal을 활용한 개인 연구성과 분석

- 분석 대상 연구성과 구성
  - 1) Researcher 검색 또는 입력
    - ✓ 연구자 이름으로 검색하거나, Scopus Author ID를 입력
    - ✓ 저자에게 분류된 논문 정보가 정확한지 확인 필요

#### 2) Publication Sets 구성

- ✓ 저자 이름을 검색하여 논문 그룹을 설정하거나
- ✓ 논문의 DOI, PMIS, EID 등 고유 식별자를 반입하여 논문 그룹 설정

| SciVal Home Overv           | iew Benchmarking Collaboration Trends Reporting My SciVal |
|-----------------------------|-----------------------------------------------------------|
| 🛷 Hide tags                 | World                                                     |
|                             | 2014 to 2016 🗸 no subject area filter selected            |
| 🔑 Researchers and Groups    |                                                           |
| Find existing researcher or | Summary Awarded Grants Published Viewed Cite              |
| group Q                     | Overall research performance                              |
| or                          | Publications Citations Authors Eis                        |
| 🔑 Define a new Researcher   | 8,593,356 ▼ 26,219,885 10,830,366 ▲ 1.                    |
| 🛃 Import Researchers        | $\bullet \circ >$                                         |
|                             | View list of publications                                 |
| 🌈 Publication Sets 🛛 🗸      |                                                           |
| 🏳 Countries and Groups 🗸    | / Compu                                                   |
| Research Areas              | Other (14.9%)                                             |

### • 연구성과 분석 예시

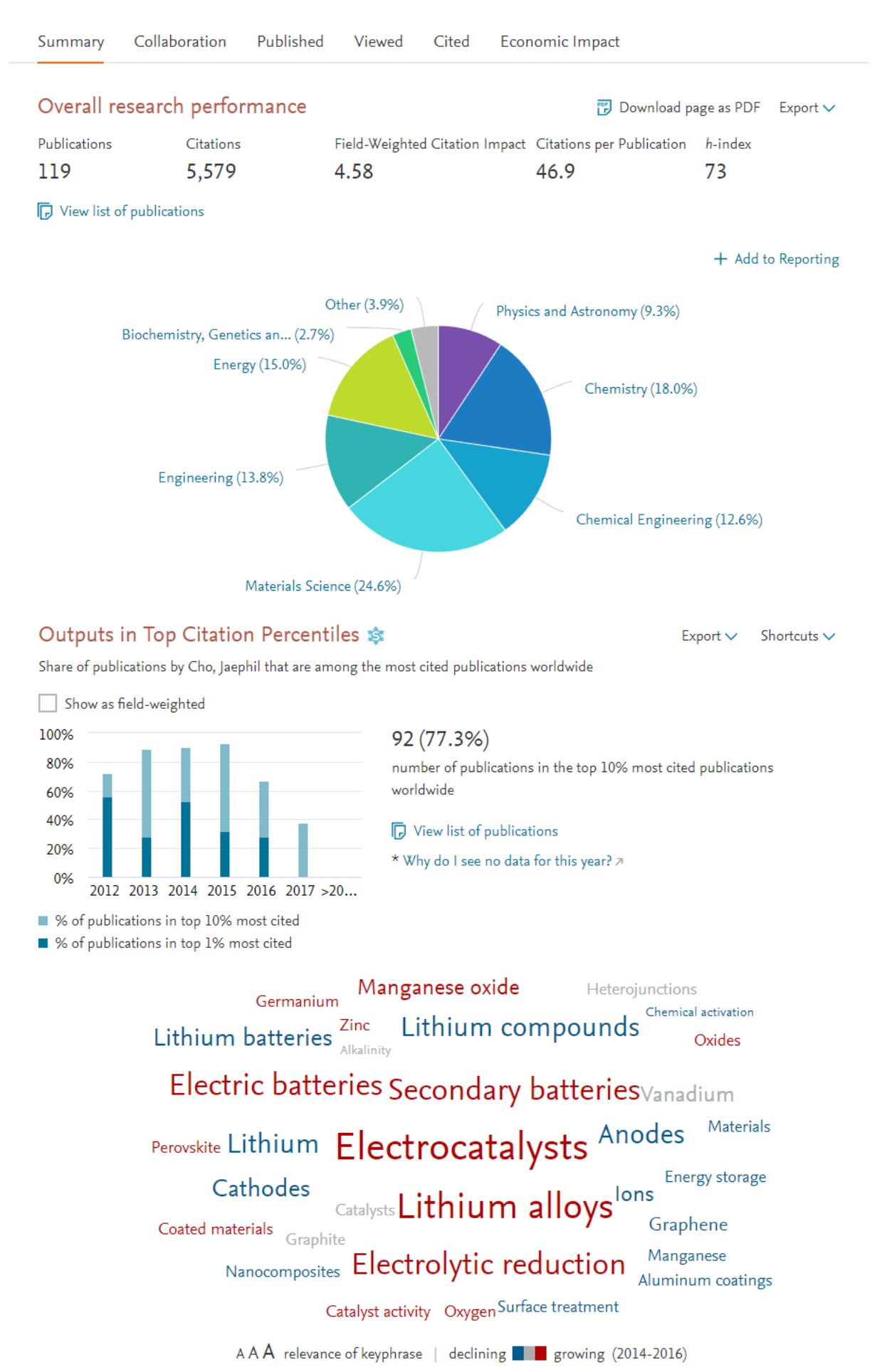

12

# 연구성과 숫자로 표현하기

연구성과와 관련된 다양한 개념들

July 2017

Questions? 문헌정보팀 권유리 (ext. 1405, kyl7539@unist.ac.kr)

UNIST Library (http://library.unist.ac.kr)

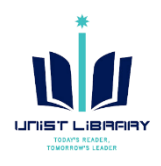